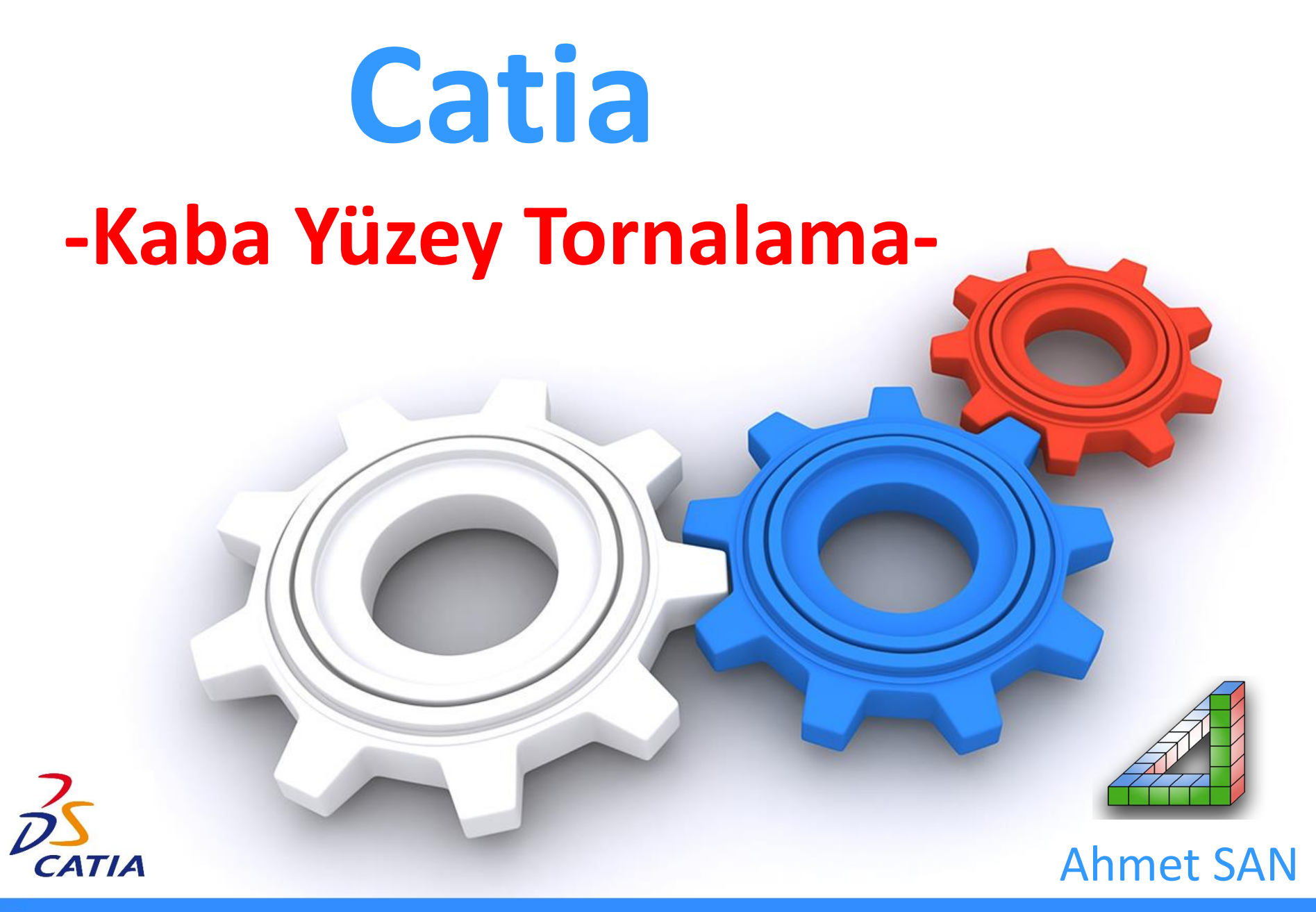

## 1- Parça Çizimi

a) Skech araçları kullanılarak aşağıda ölçüleri verilen parça YZ Düzlemine (Karşı Düzleme) çizilir

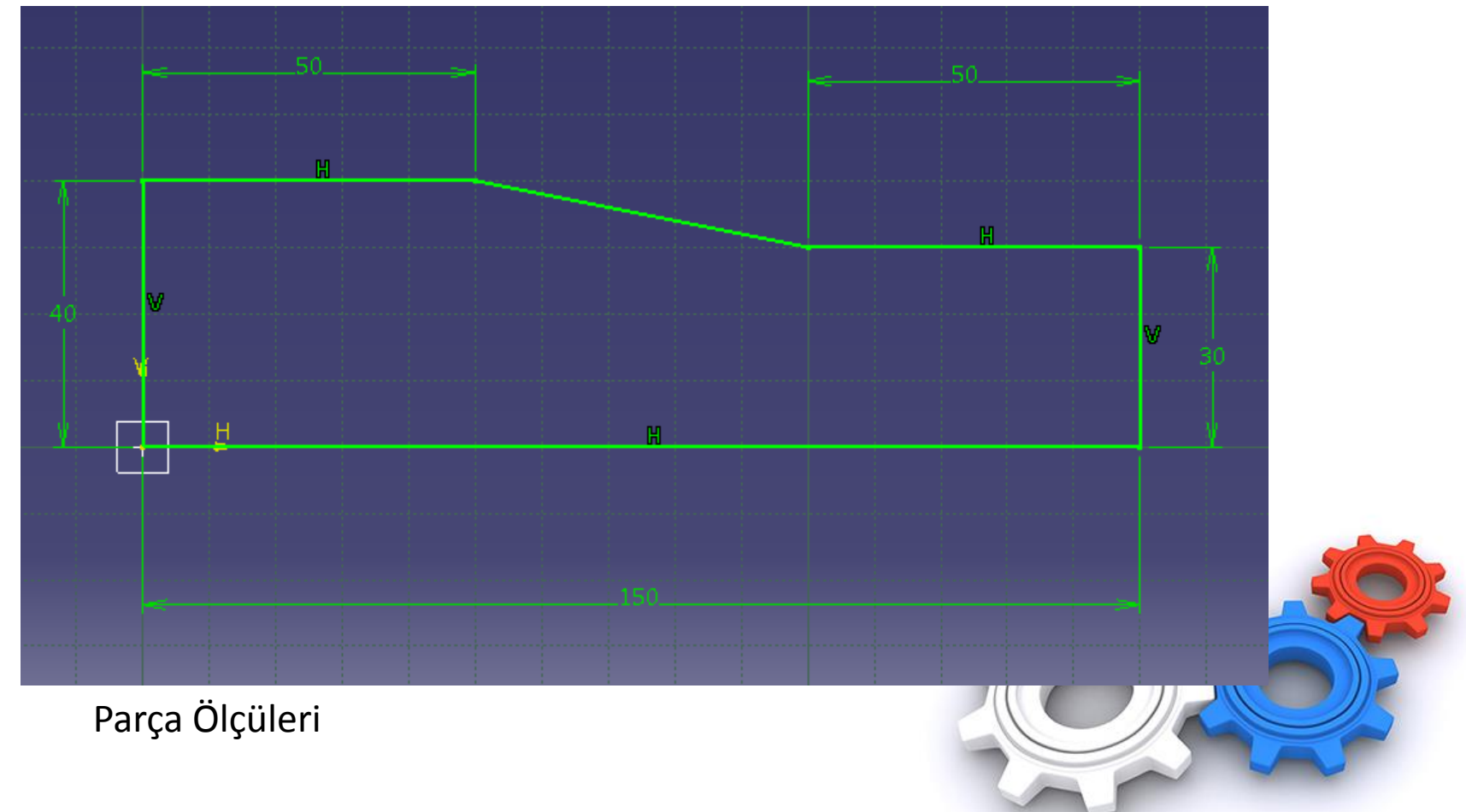

🔏 Ahmet SAN

## b) Shaft (Döndürme) Yöntemi ile silindirik katı model haline getirilir

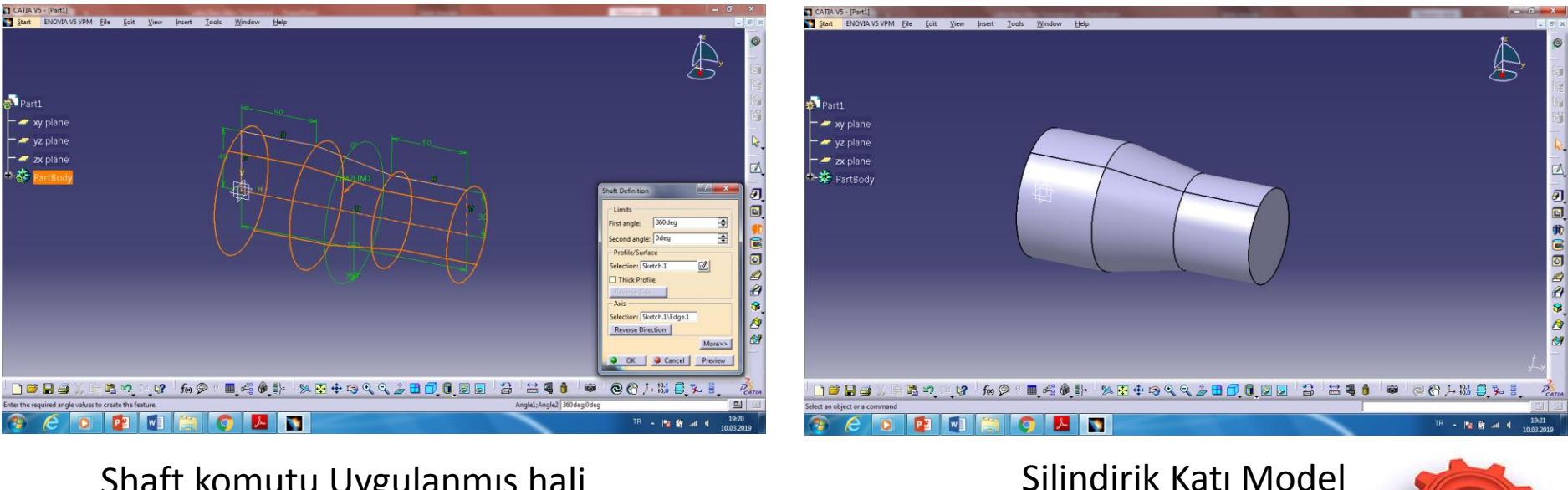

Shaft komutu Uygulanmış hali

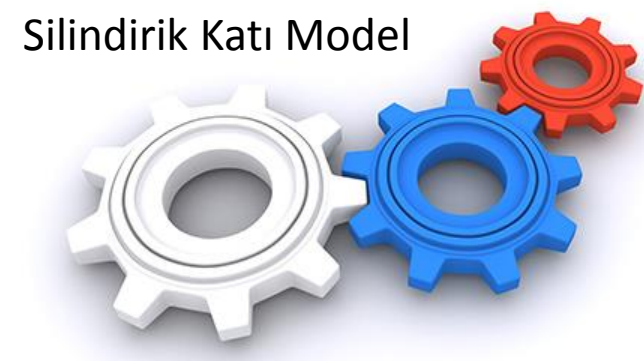

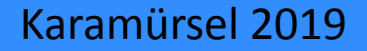

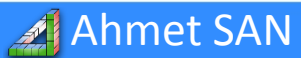

## c) Insert/Body kullanılarak unsur ağacına yeni bir body eklenir

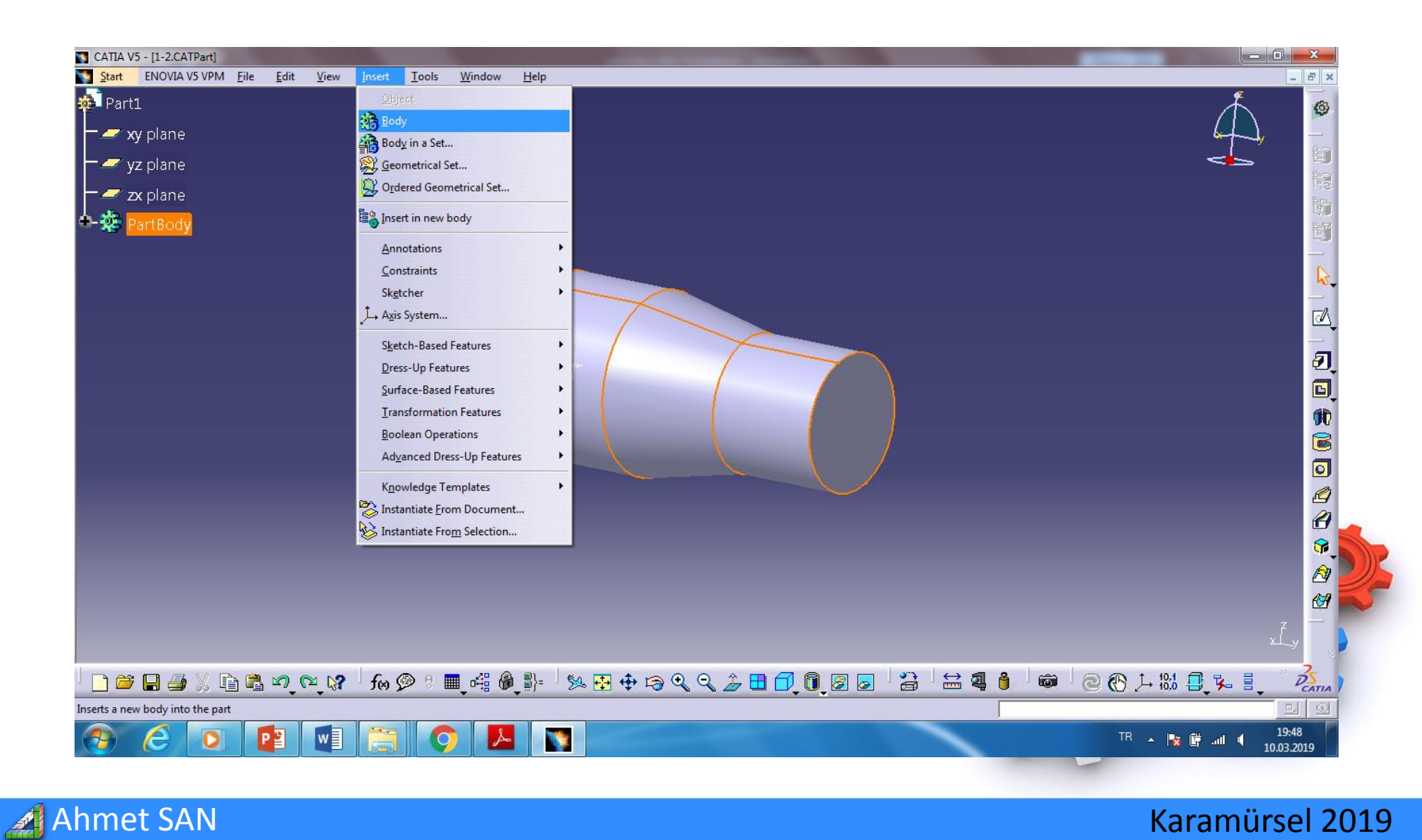

d) Unsur ağacı üzerinden yeni eklenen body2 seçilir ve kütük (Stock) hali Eklenir (yz Plane seçlerek yeni skech açılır ve bu plane üzerine Ø 100 x 170 Kütük çizilir)

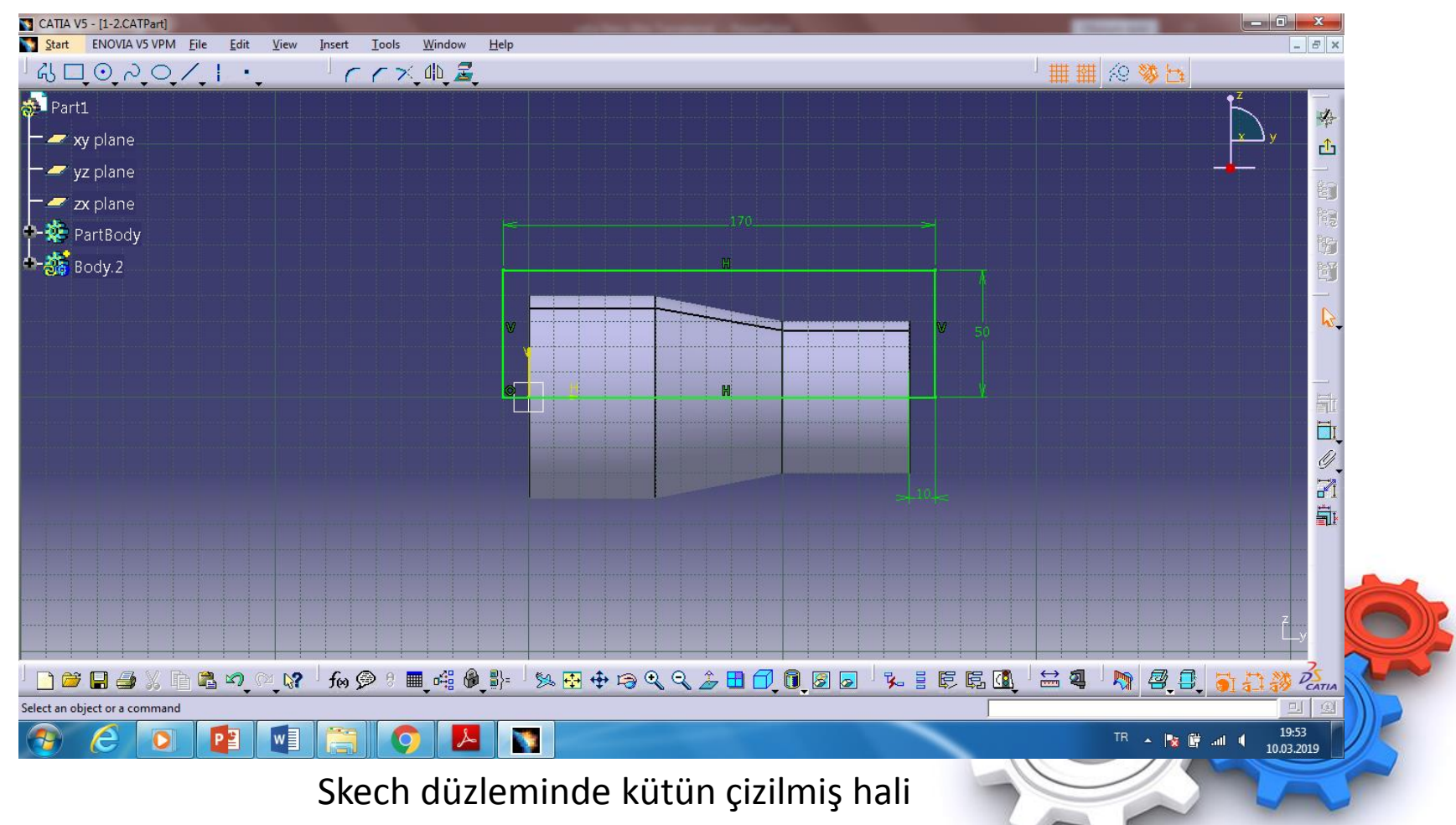

Ahmet SAN

## e)Shaft (Döndürme) Yöntemi ile kütük de silindirik katı model haline getirilir

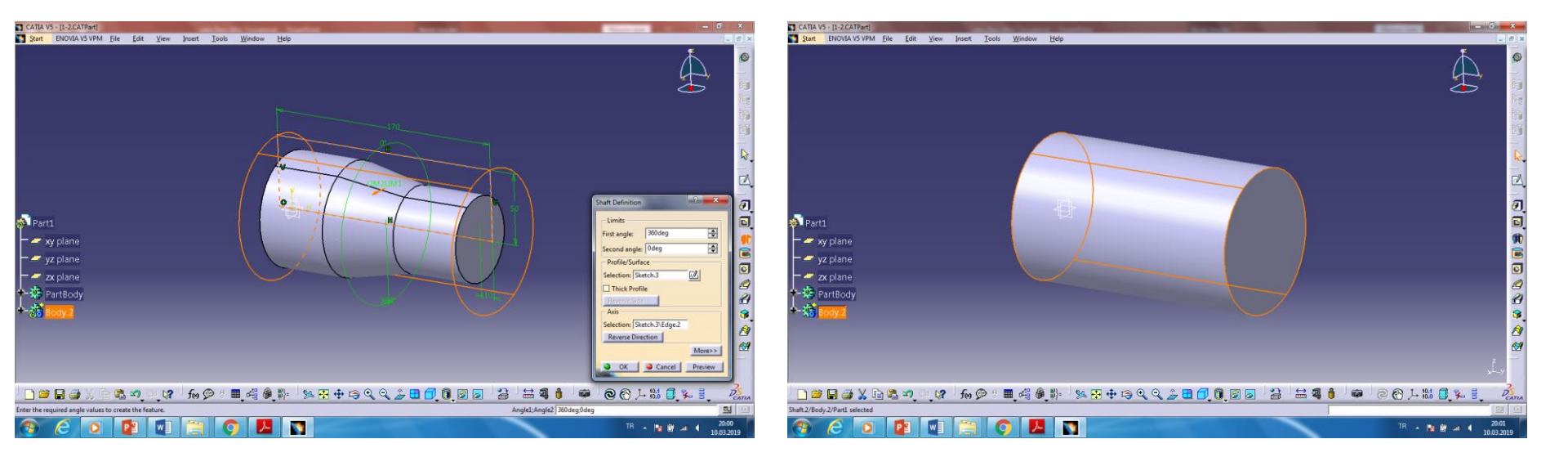

#### Shaft komutu Uygulanmış hali

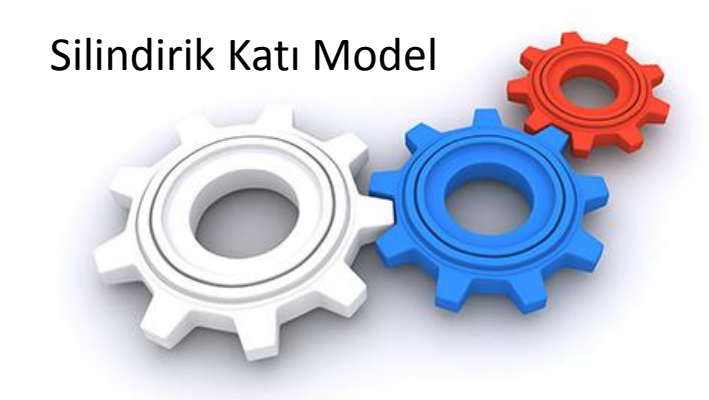

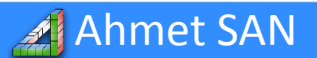

## f) Body2 üzerinde sağ tıklanarak properties (özelliklere) girilir ve kütüğün Transparency (Saydamlık) değeri düşrülür

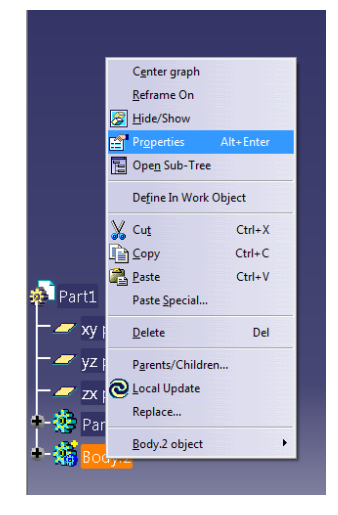

| Start     ENOVIA VS VPM     Ele     Edit     Vew     Insert     Icols     Window     Hep       Part1 | selection : Body.2/Part1<br>anical Feature Properties Graphic<br>Transparency<br>Linetype Thickness<br>Linetype Thickness<br>Linetype Thickness<br>Symbol<br>Symbol<br>X<br>Properties<br>Rendering Style |
|----------------------------------------------------------------------------------------------------|----------------------------------------------------------------------------------------------------|
|                                                                                                    | able Non specific renderin. •<br>/Intensity                                                                                                    |
| 🗋 🖨 🖉 🕈 📴 📽 🏹 🔅 🕼 🤇 🕫 🖷 🦓 🌒 🖬 🦓 🏀 🖁 👘 🖄 🐼 🔆 🖉 🏈 🖉 🖉 🖉 🚺 🚺 🔯 🖉                                        |                                                                                                    |
| dect tab pages to visualize or edit properties                                                       |                                                                                                    |

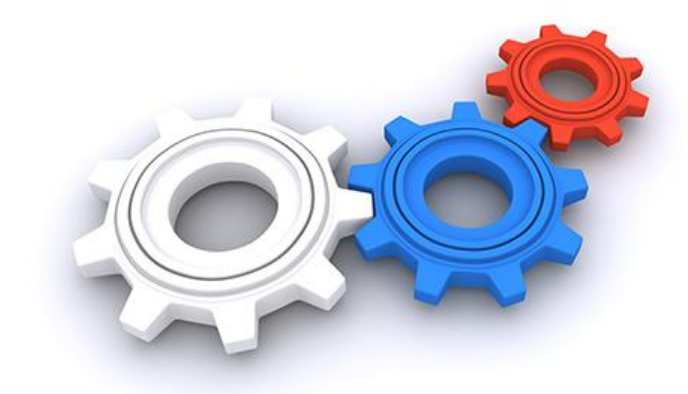

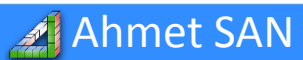

g) PartBody üzerindeki skech sağ tıklanarak hide Show tıklanır ve orijinal parçanın skech'i görnür hale getirilir (özelliklere) girilir ve kütüğün Transparency (Saydamlık) değeri düşrülür

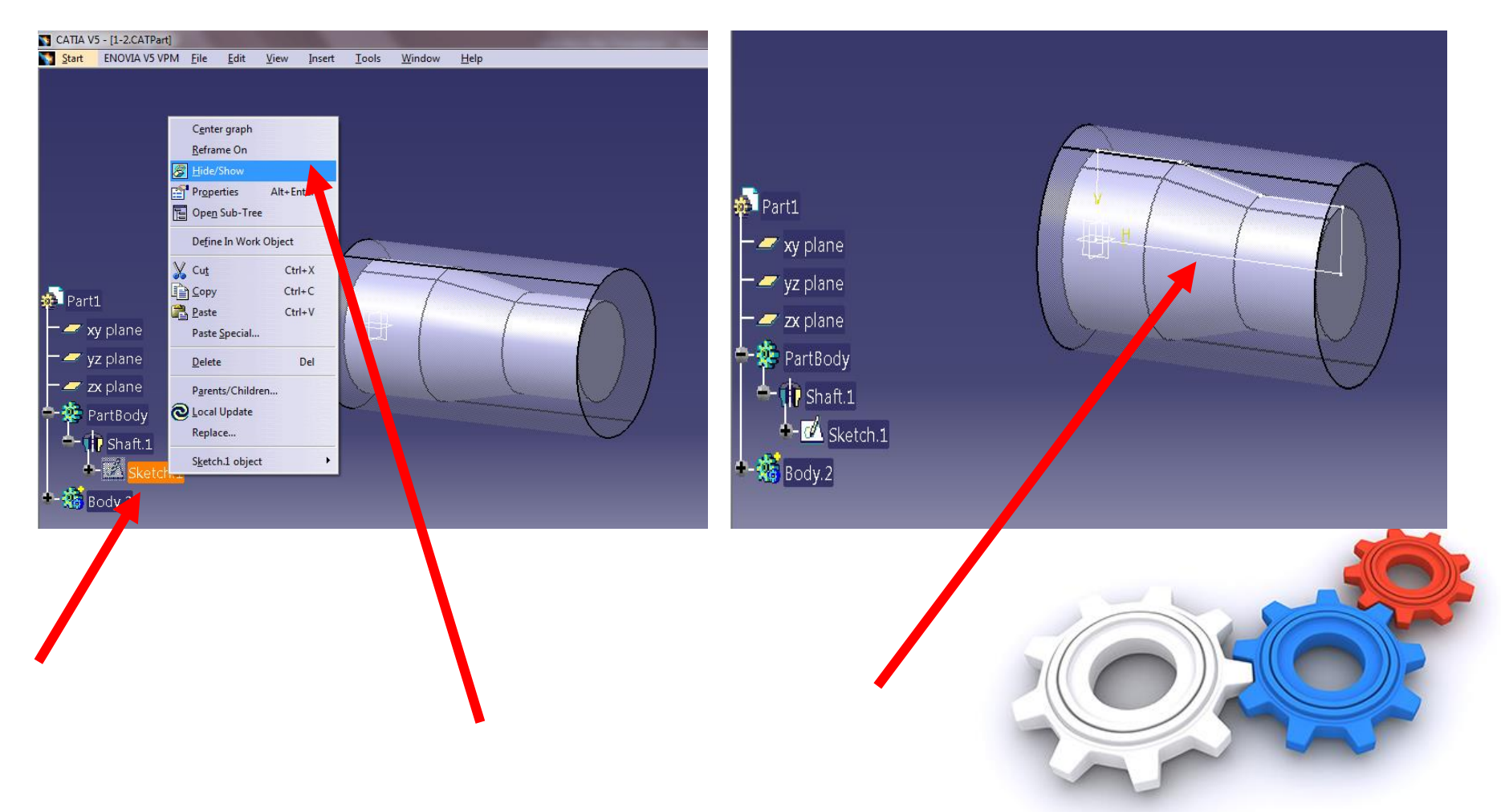

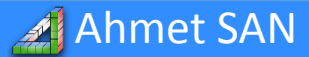

## h) Kütük üzerine sağ tıklanarak hide Show tıklanır skech görnü kütük görmez hale getirilir

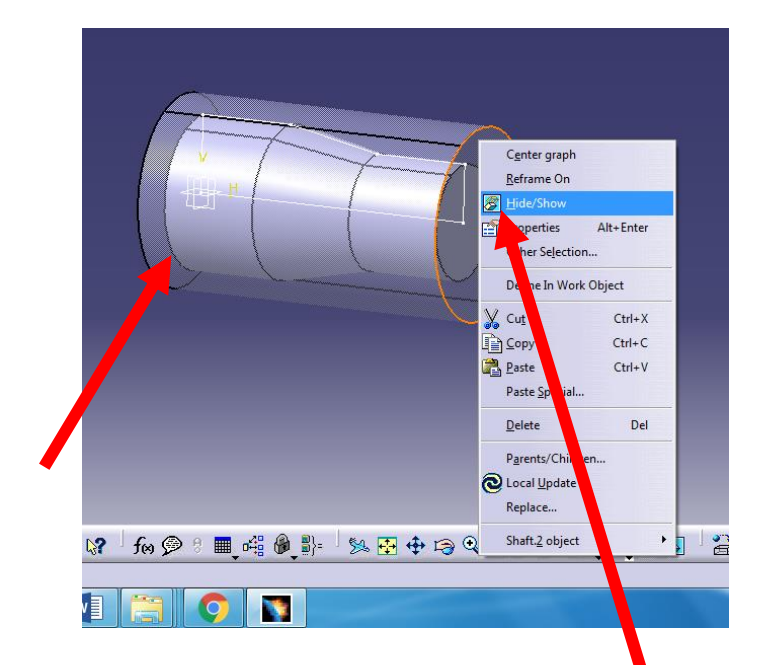

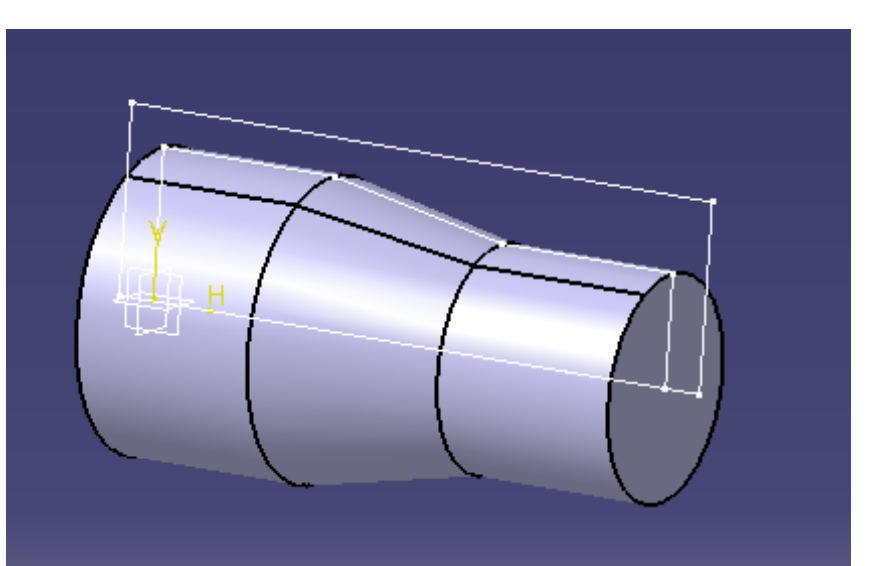

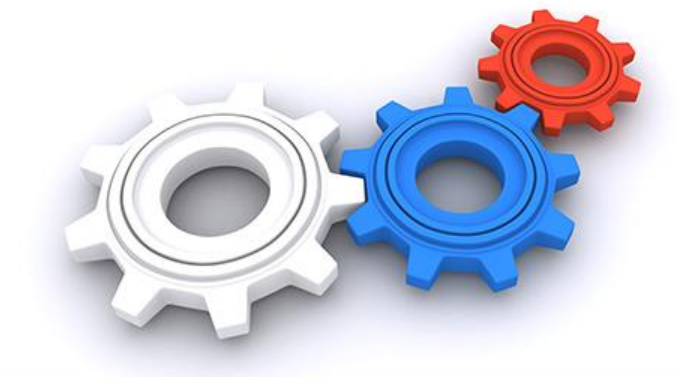

## i) Tools Menusu/Options/Machining/Output a girilir IMS İşaretlenip ok tıklanır

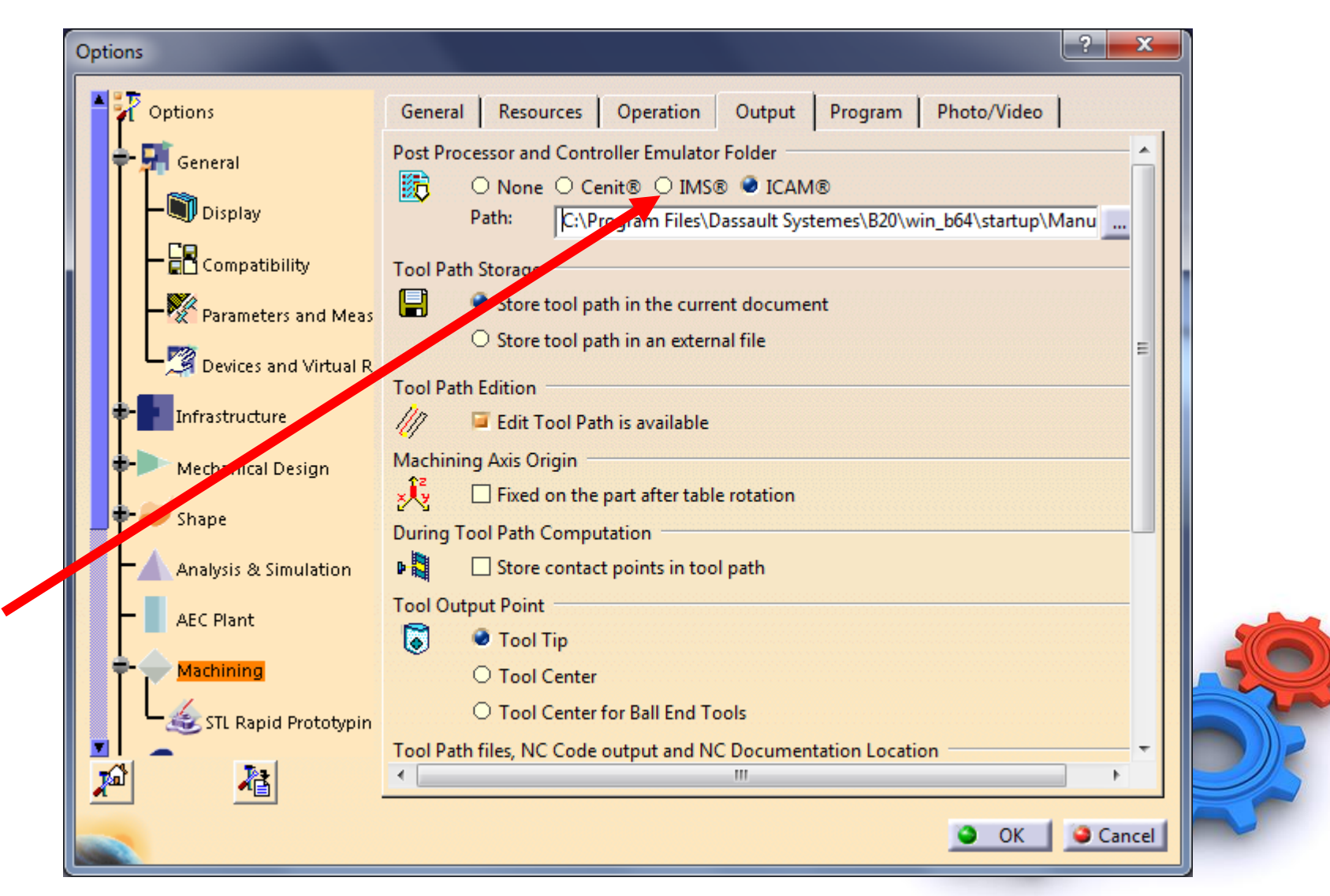

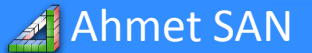

# 2- Lathe (Torna) Kısmı

## a) Start Menusu/Machining/Lathe Machining e girilir

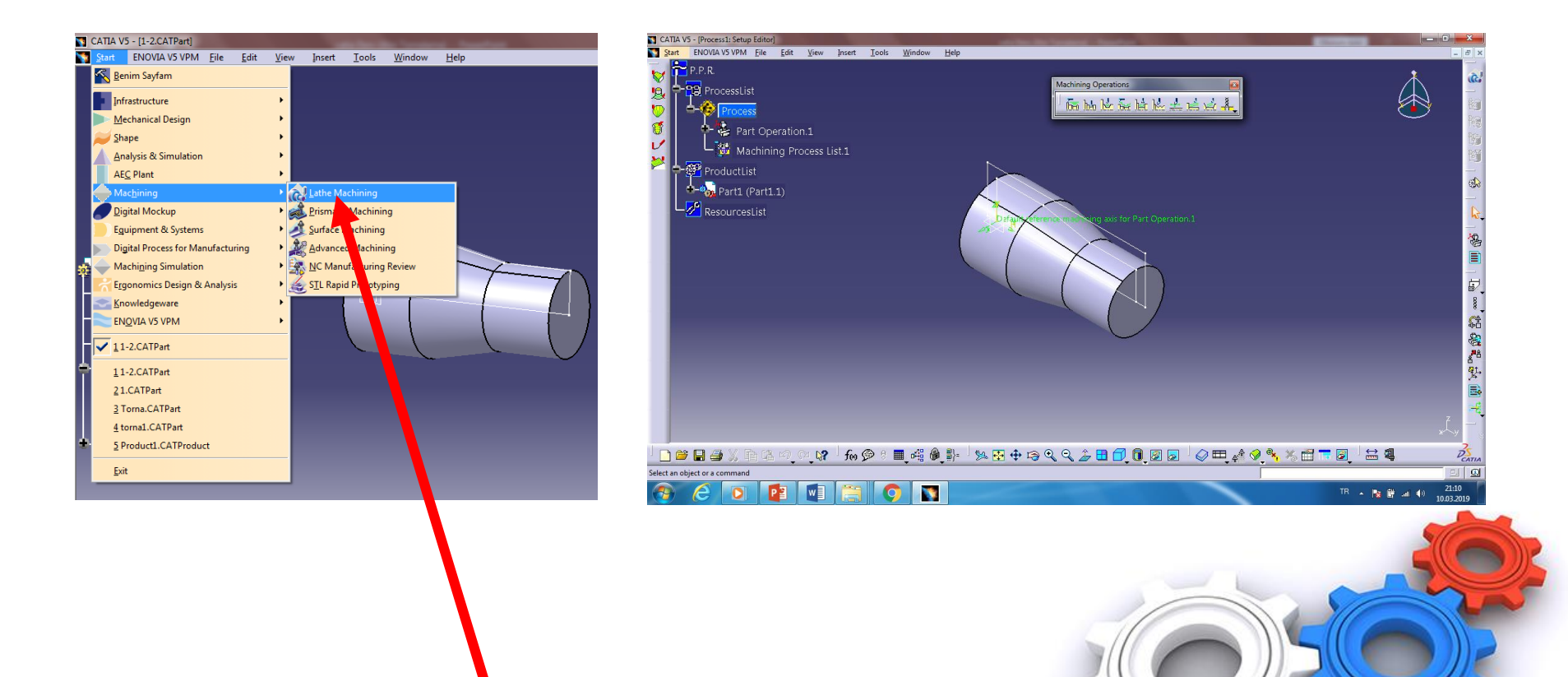

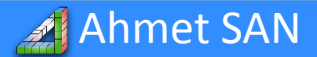

# b) Unsur ağacındaki Procces/Part Operation.1 tıklanır ve Part operation penceresi açılır

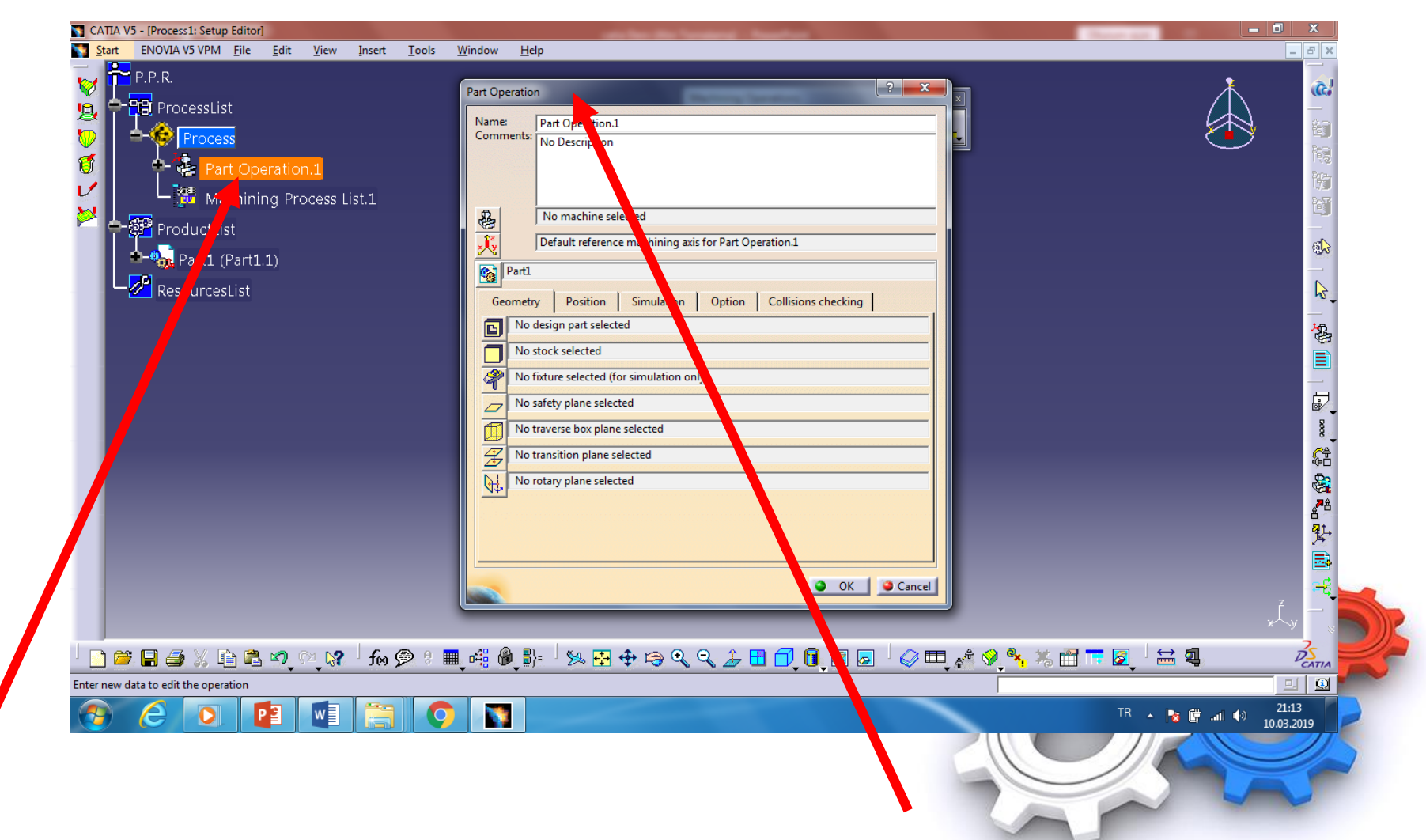

🔏 Ahmet SAN

## c) Machine butonuna tıklanır Numeric Kontrol kısmınave iso ve fanuc kodları için

- Controler emulator : fan
- : fanuc5x\_abtable.ce

Post Processor

- : Fanuc0.lib
- Post Processor words table : ICAM\_MM.pptable
- Nc data type

Ahmet SAN

: ISO Seçilir

|                                                                                                    | Spindle Turret Tooling Compensation Numerical Control                                                                                                    |
|----------------------------------------------------------------------------------------------------|----------------------------------------------------------------------------------------------------|
| Image: Second second second | Controller Emulator fanuc5x_abtable.ce                                                                                                    |
| Part1           Geometry         Position         Simulation         Option         Collisions checking                                                                                                    | NC data type ISO I<br>NC data format Point (X,Y,Z)                                                                                                    |
| No stock selected     No fixture selected (for simulation only)                                                                                                    | Min interpol. radius     0,01mm       Max interpol. radius     5000mm       Min discretization step     1e-004mm                                                 |
| No safety plane selected         No traverse box plane selected         No transition plane selected                                                                                                    | Min discretization angle     0.1deg       3D linear interpol.     2       2D circular interpol.     2                                                            |
| No rotary plane selected                                                                                                    | 3D circular interpol.       □         Helical Interpolation       □         Max machining feedrate       100000mm_mn 🚖         Rapid feedrate       60000mm_mn 🚖 |

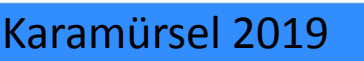

## d) Makine eksenlerini tanımlamak için:

Ahmet SAN

### Referance Machining Axis System seçilir

| Part Operatio                 | n 🤤 🔤                                                                                                    |  |  |  |
|-------------------------------|----------------------------------------------------------------------------------------------------|--|--|--|
| Name:                         | Part Operation.1                                                                                                    |  |  |  |
| Comments: No Description      |                                                                                                    |  |  |  |
|                               |                                                                                                    |  |  |  |
| 8                             | Image: Second second second |  |  |  |
| <u></u>                       | Default reference machining axis for Part Operation.1                                                                                                    |  |  |  |
| Part1                         |                                                                                                    |  |  |  |
| Gometr                        | y Position Simulation Option Collisions checking                                                                                                    |  |  |  |
| D No 1                        | design part selected                                                                                                    |  |  |  |
| No s                          | stock selected                                                                                                    |  |  |  |
|                               | fixture selected (for simulation only)                                                                                                    |  |  |  |
| In pafety plane selected      |                                                                                                    |  |  |  |
| N traverse box plane selected |                                                                                                    |  |  |  |
| No ransition plane selected   |                                                                                                    |  |  |  |
| No No                         | tary plane selected                                                                                                    |  |  |  |
|                               |                                                                                                    |  |  |  |
|                               |                                                                                                    |  |  |  |
|                               | OK Cancel                                                                                                    |  |  |  |
|                               |                                                                                                    |  |  |  |

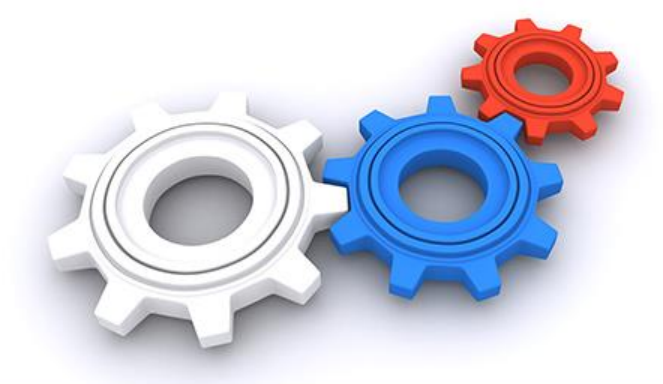

| Default reference machining axis for Part Operation.1             | CATLE VS - Phocess Setup Edited _ C X                                                                                                    |
|-------------------------------------------------------------------|----------------------------------------------------------------------------------------------------|
| Axis Name : Default reference machining axis for Part Operation.1 | Machineg Operation:     Image: Constraint of the back of the back of the ba                                                                                                    |
| ¥                                                                 | Defeu reference maching and for Part Operation 1<br>Aria Nume: [Default reference maching and for Part Operation 1<br>Coded Parameters<br>Coded Parameters<br>Coded Parameters<br>Coded Parameters<br>Coded Coded Parameters<br>Coded Coded Coded |
| NC Output Parameters                                              |                                                                                                    |
| OK Gancel                                                         |                                                                                                    |
|                                                                   | 😗 (Ĉ 🖸 👔 📲 🍔 🗿 🛐                                                                                                    |

1-Eksenlerin ortasındaki merkez noktası seçilip punta deliği seçilir
2- Z Ekseni seçilip parçanın ortasından geçen eksen seçilir/ok
3- X Ekseni seçilip parçanın yukarıya bakan eksen seçilir/reverse /ok

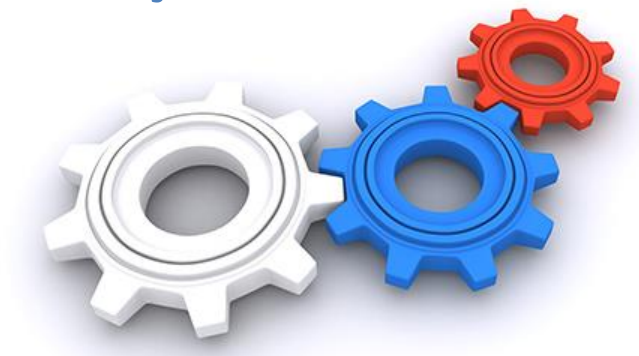

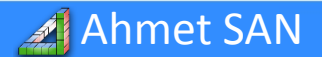

## e) Position kısmına girilip x kısmına 100 değeri girilir

| Name:      | Part Operation 1                                      |
|------------|-------------------------------------------------------|
| Comments:  | No Description                                        |
|            |                                                       |
| & F        | Horizontal Lathe Machine.1                            |
|            | Default reference machining axis for Part Operation.1 |
| Part1      |                                                       |
|            |                                                       |
| Geometry   | Position Simulation Option Collisions checking        |
| Tool Chang | ge Point Table Center Setup                           |
| X: I too   |                                                       |
| A. 100     | Delta Y: 0mm                                          |
| 0mm        | Delta Z: Omm                                          |
| Z: 100mm   |                                                       |
| -Home Poir | nt                                                    |
| From ma    | ichine.                                               |
| X: 0mm     |                                                       |
| Y: 0mm     |                                                       |
| Z: 100mm   |                                                       |
|            |                                                       |
|            | OK Cancel                                             |
|            |                                                       |

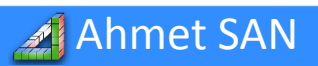

# f) Desing part for simulation kısmı tıklanıp orijinal parça seçilir (Üzerindeki çizgiler tıklanır) Stock kısmı tıklanıp kütük seçilir (Üzerindeki çizgiler tıklanır)

**Ok** Basılır

Ahmet SAN

| Part Operation                                          |     |
|---------------------------------------------------------|-----|
| Name: Part Operation.1<br>Comments: No Description      |     |
| Horizontal Lathe Machine.1                              |     |
| Default reference machining axis for Part Operation.1   |     |
| Geometry Position Simulation Option Collisions checking |     |
| /Part1/Part1/PartBody<br>/Part1/Part1/Body.2            |     |
| No fixture selected (for simulation only)               |     |
| No safety plane selected No traverse box plane selected |     |
| No transition plane selected                            |     |
|                                                         | 567 |
| OK Cancel                                               |     |
|                                                         |     |

## g) Machining Operation araç çubuğundan / Rough Turning Operation

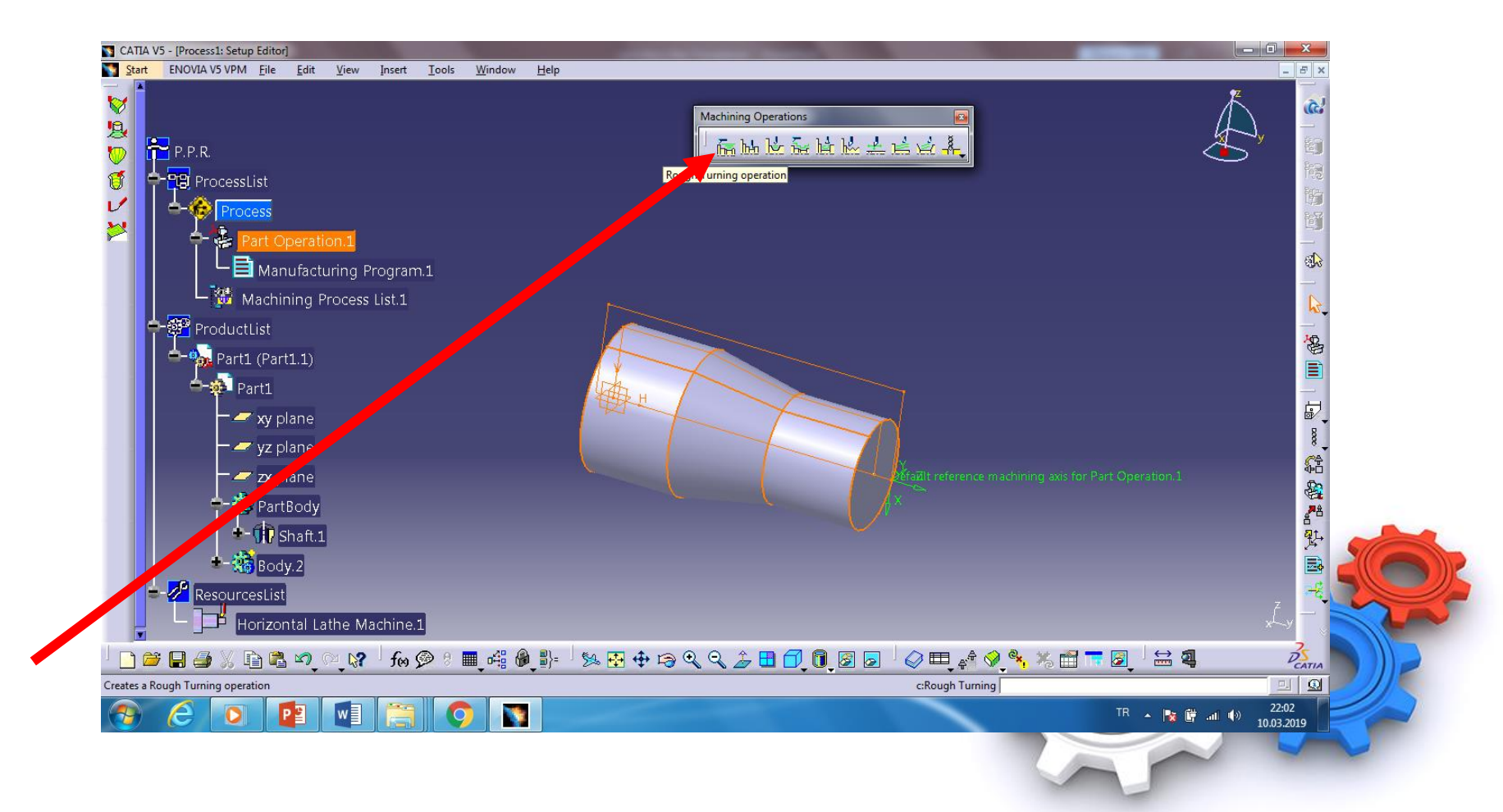

🔏 Ahmet SAN

h) - Açılan pencereden kütüğün anlı seçilip ekrandaki kütüğün dış çizgizi / ok (Penceredeki kırmız yeşil olur)

- Açılan pencereden orijinal parçanın anlı seçilip ekrandaki

parçanın kenarları / ok (Penceredeki kırmız yeşil olur)

Ahmet SAN

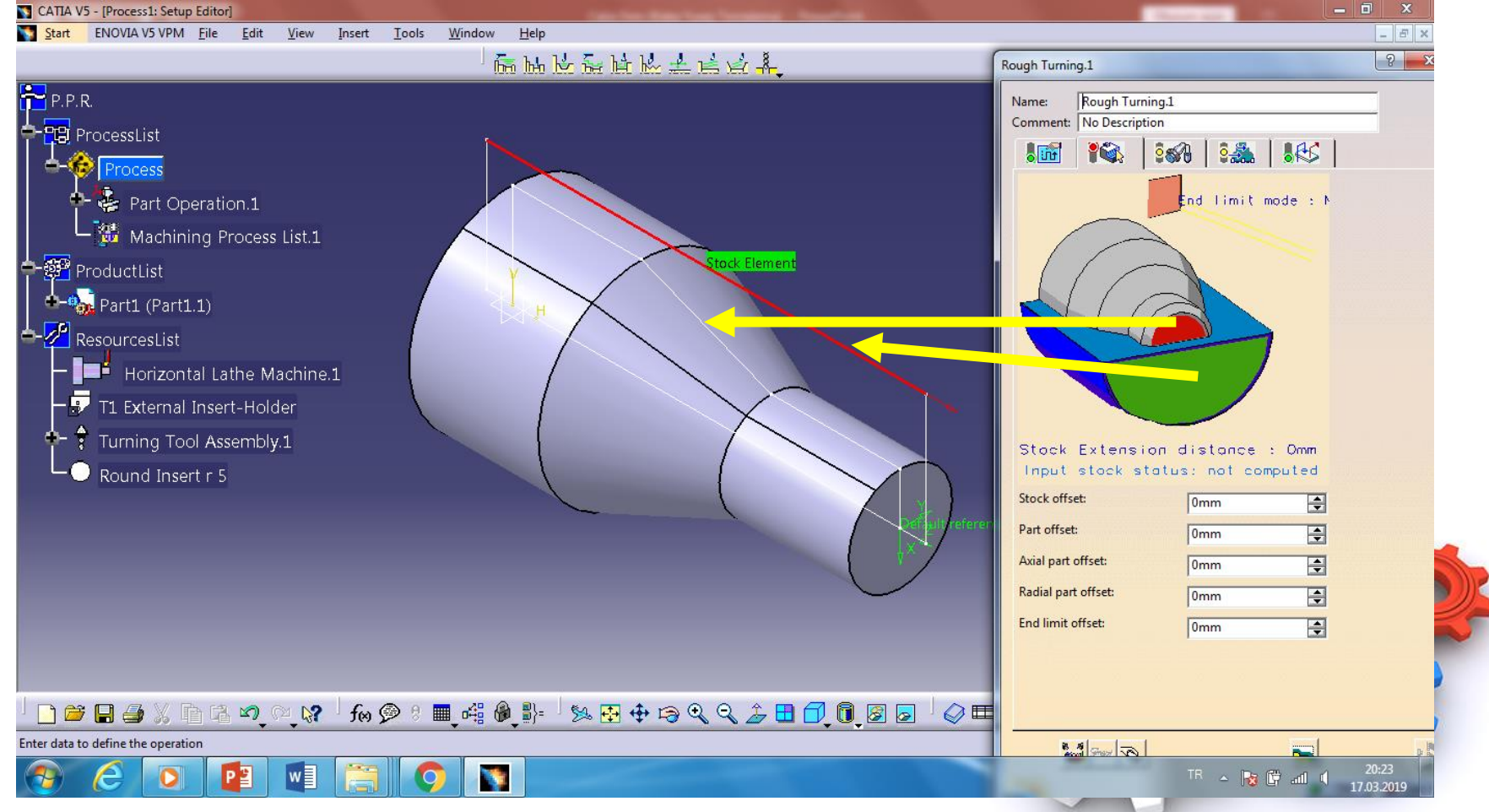

## Seçimden sonra bu şekilde görünür

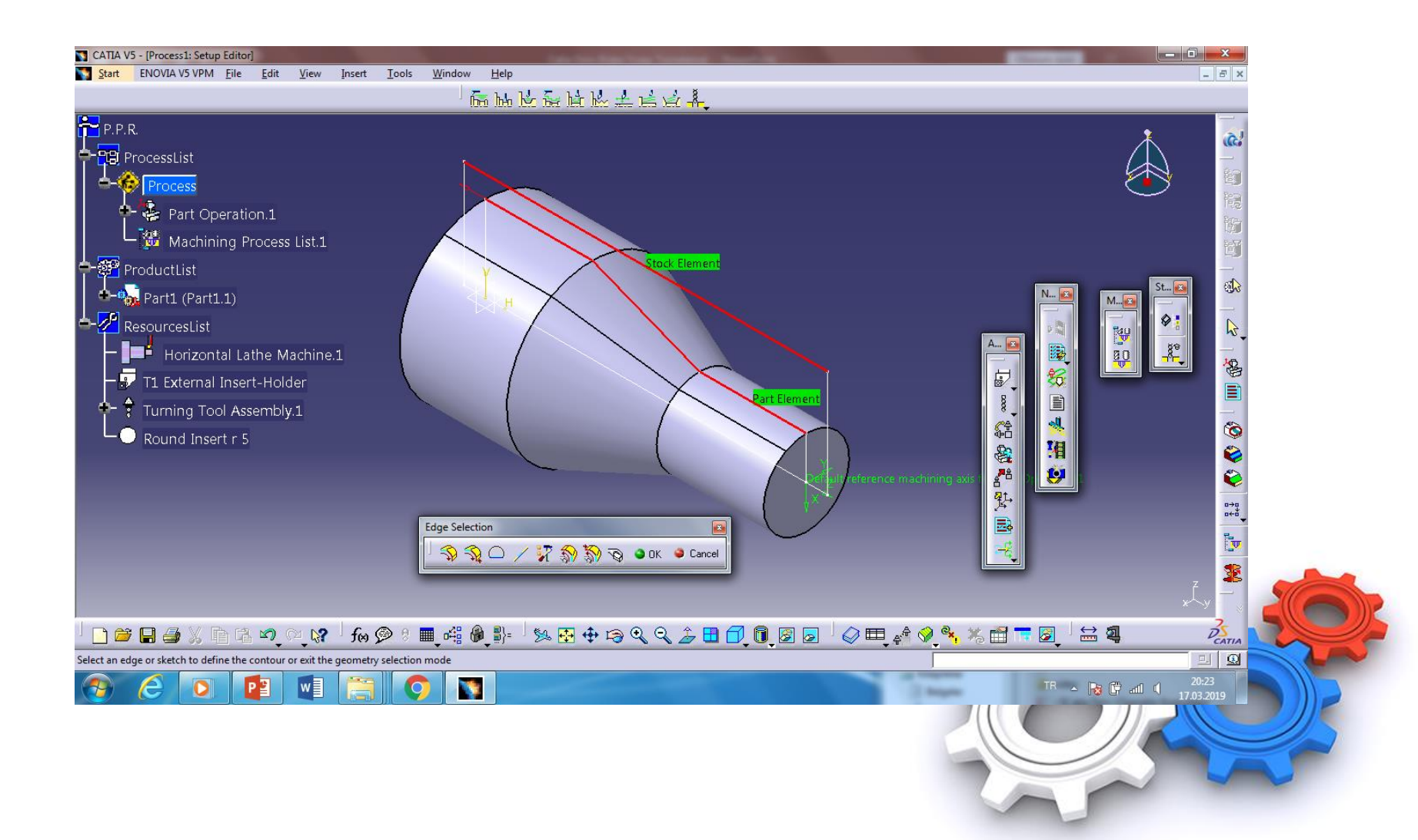

► MyFreePPT

## i) End Limit kısmı tıklanıp parçanın arka yüzeyi tıklanır Stock ofset kısmına 1 girilir

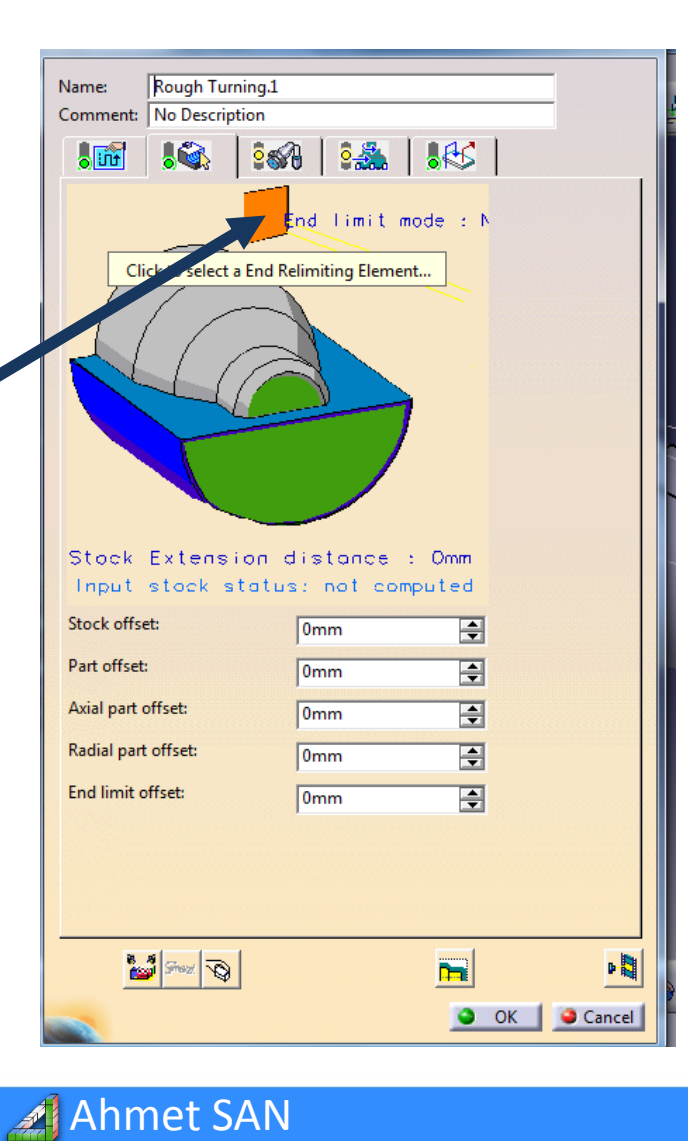

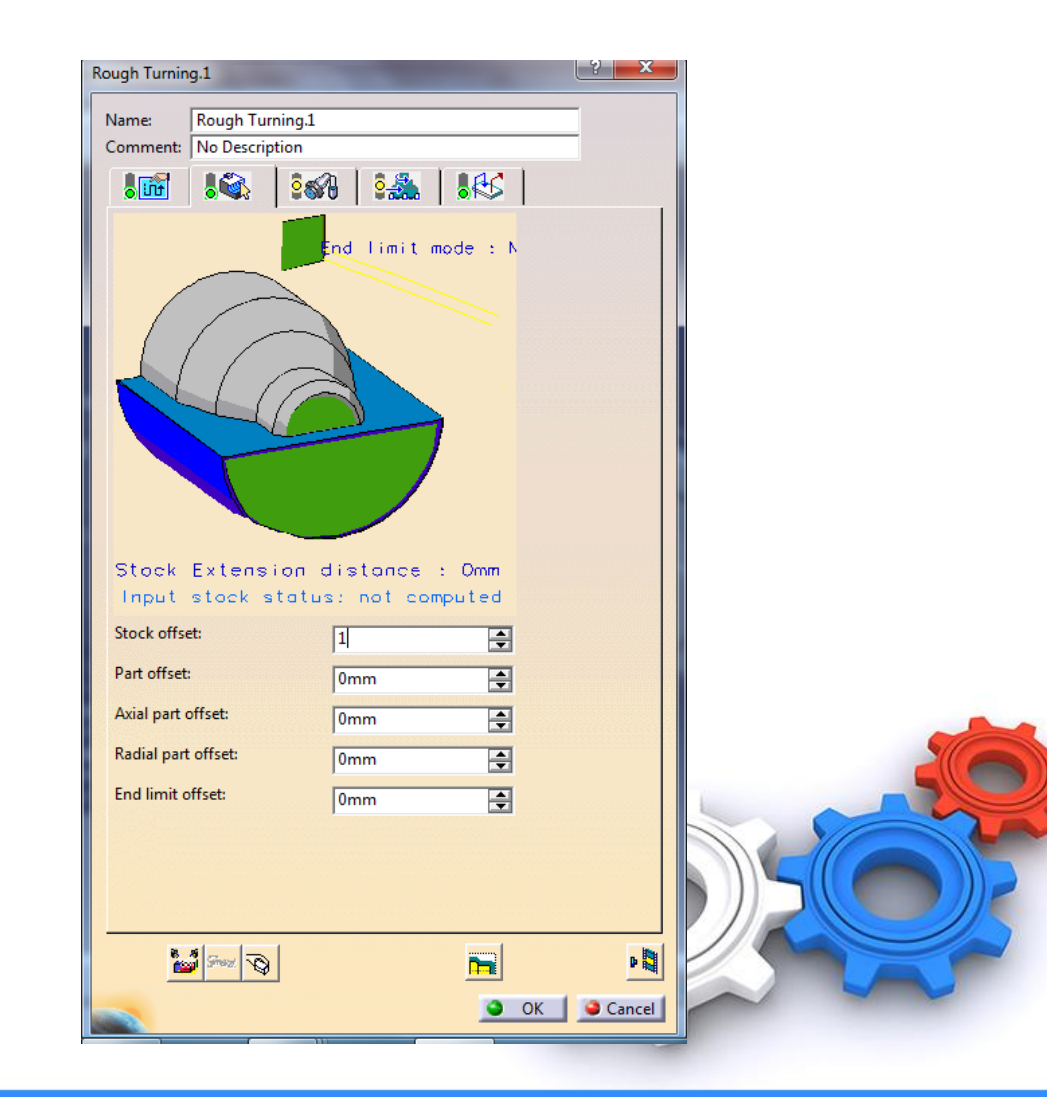

# j) 1 numaralı sekme tıklanıp routghing mode kısmından / Longutudinal orientation kısmından / External seçilir

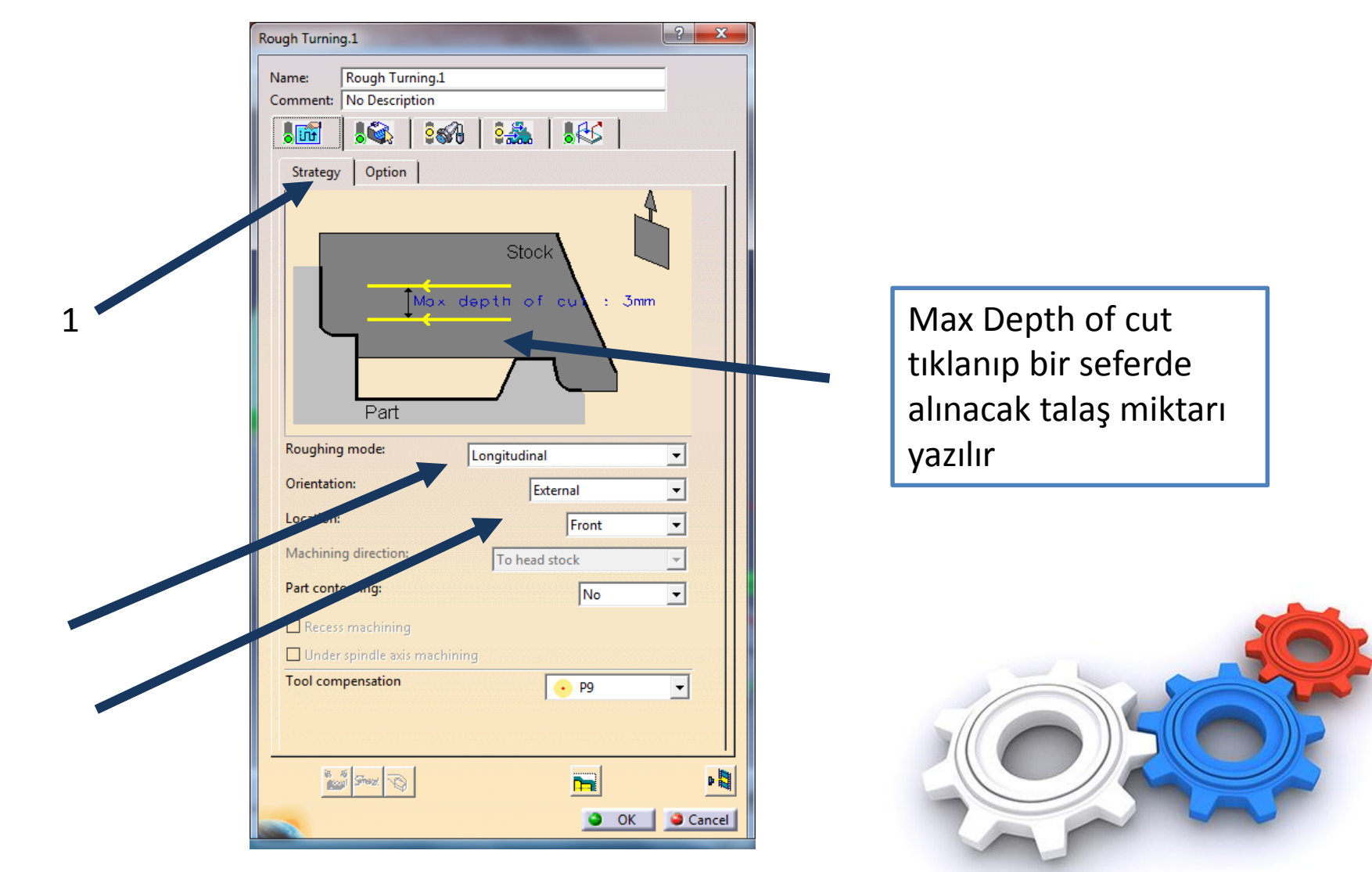

Ahmet SAN

# K) 2 numaralı sekme tıklanıp torna kalemi ucu seçilir (Baklava dilimi olan)

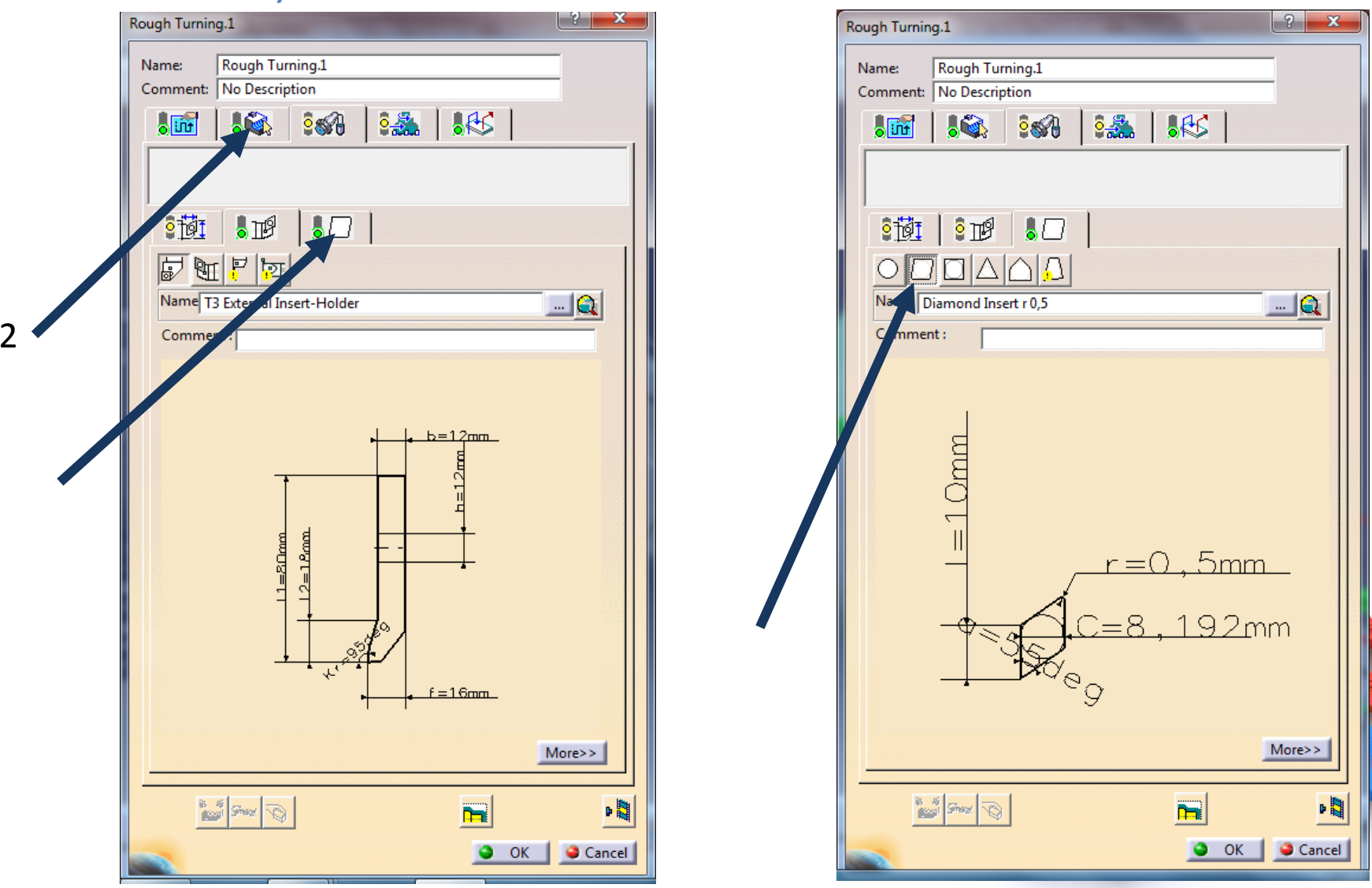

🔏 Ahmet SAN

## 3- Simulasyon

🔏 Ahmet SAN

a) Rought turning penceresindeki Tool Path Replay butonuna tıklanır

| Rough Turnir      | ıg.1            |            |          | ? ×    |
|-------------------|-----------------|------------|----------|--------|
| Name:<br>Comment: | Rough Turning.1 |            |          | -      |
|                   |                 |            |          |        |
|                   |                 | 1.0000 1.0 |          |        |
|                   |                 |            |          |        |
| <u>: 101</u>      |                 |            |          |        |
|                   |                 |            |          |        |
| Name              | ound Insert r 5 |            |          | Q      |
| Comme             | nt:             |            |          |        |
|                   |                 |            |          |        |
|                   |                 |            |          |        |
|                   |                 |            |          |        |
|                   | $\frown$        |            | <u> </u> |        |
|                   | (               | <u>r =</u> |          |        |
|                   | $\smile$        |            |          |        |
|                   |                 |            |          |        |
|                   |                 |            |          | 2      |
|                   |                 |            |          |        |
|                   |                 |            |          | More>> |
|                   | st 1 1          |            |          |        |
|                   | 2 A             |            |          |        |
| 18<br>11          | anax 10         |            |          |        |

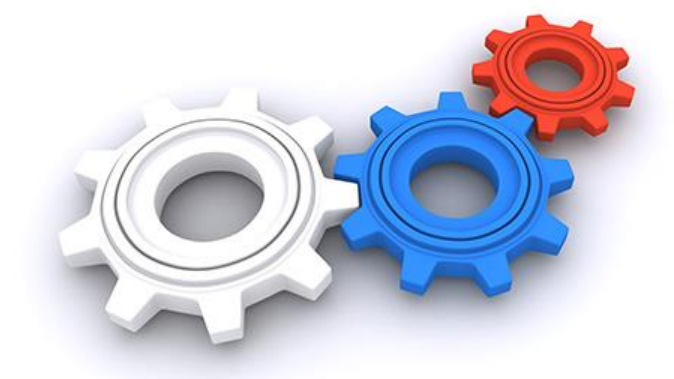

## b) Açılan simulasyn penceresindeki Backward Replay ve Forward Replay (F6-F7) butonuna tıklanarak simülasyon izlenir

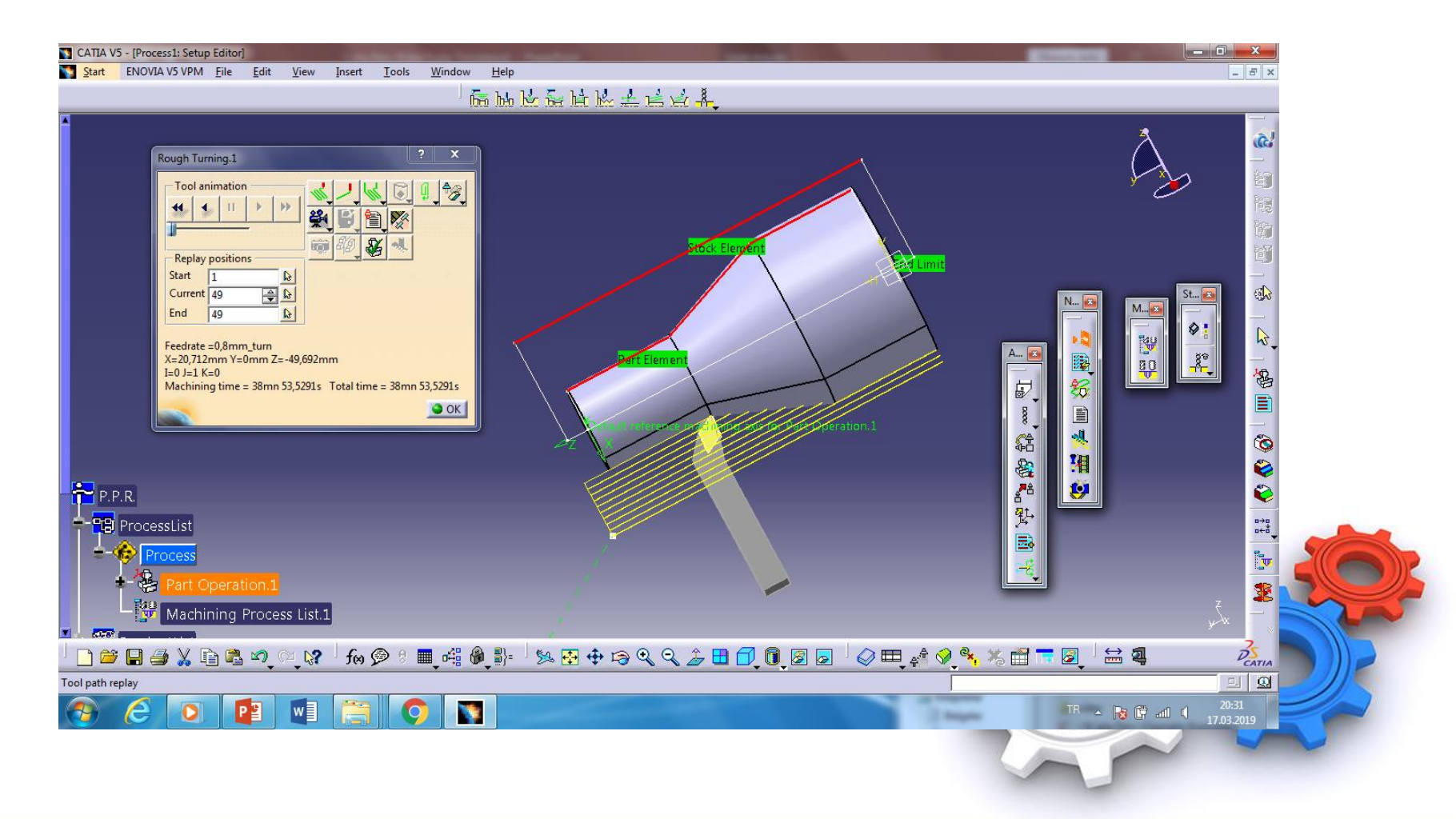

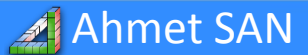

## c) Kamera butonu tıklanarak tam simülasyon izlenebilir

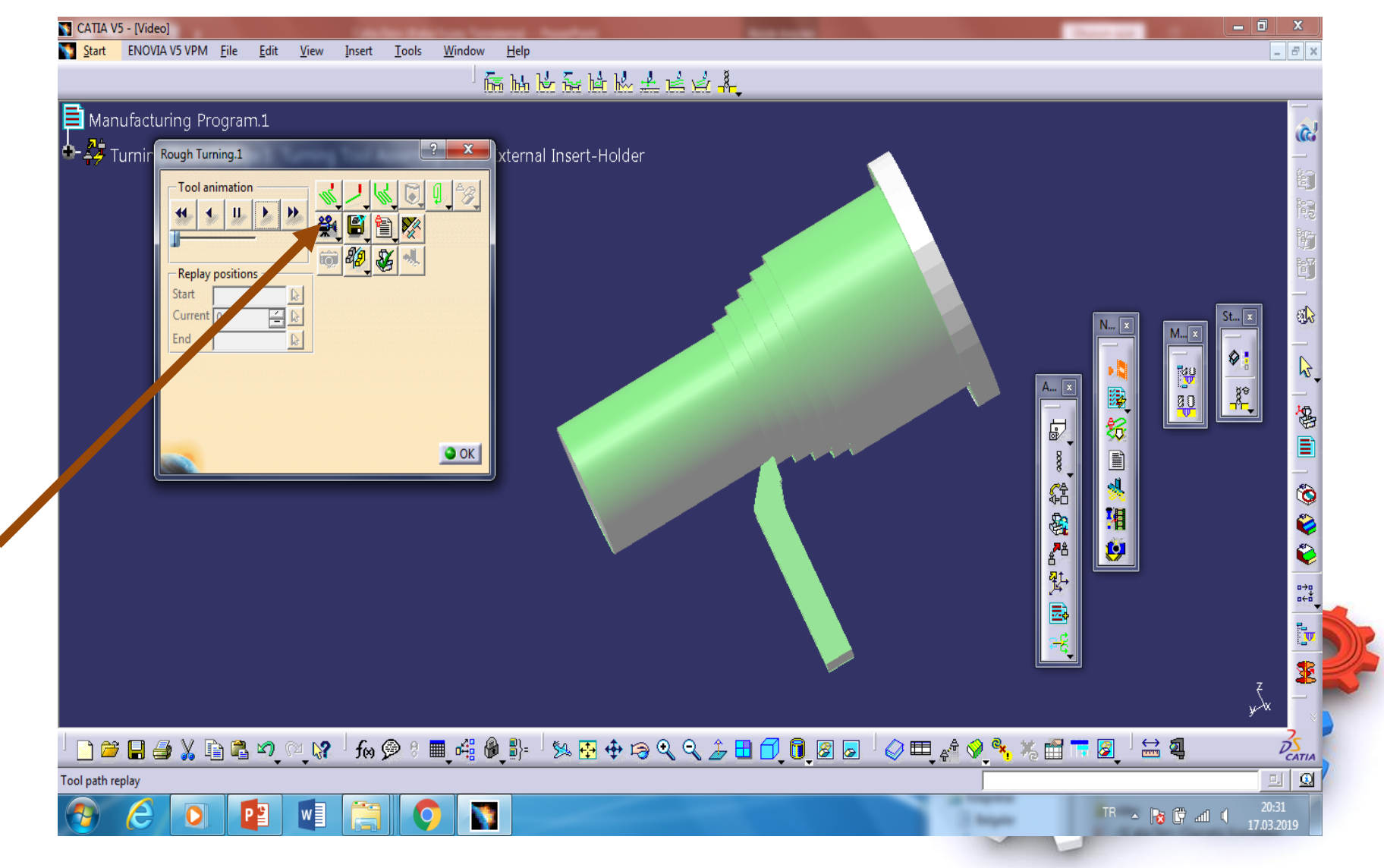

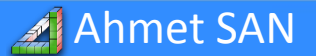

# 4- NC Kodu Üretme

Ahmet SAN

a) Unsur Ağacındaki part operation1 altında bulunan program'a sağ tıklayıp Program object / generic Nc Code Intercitively tıklanır

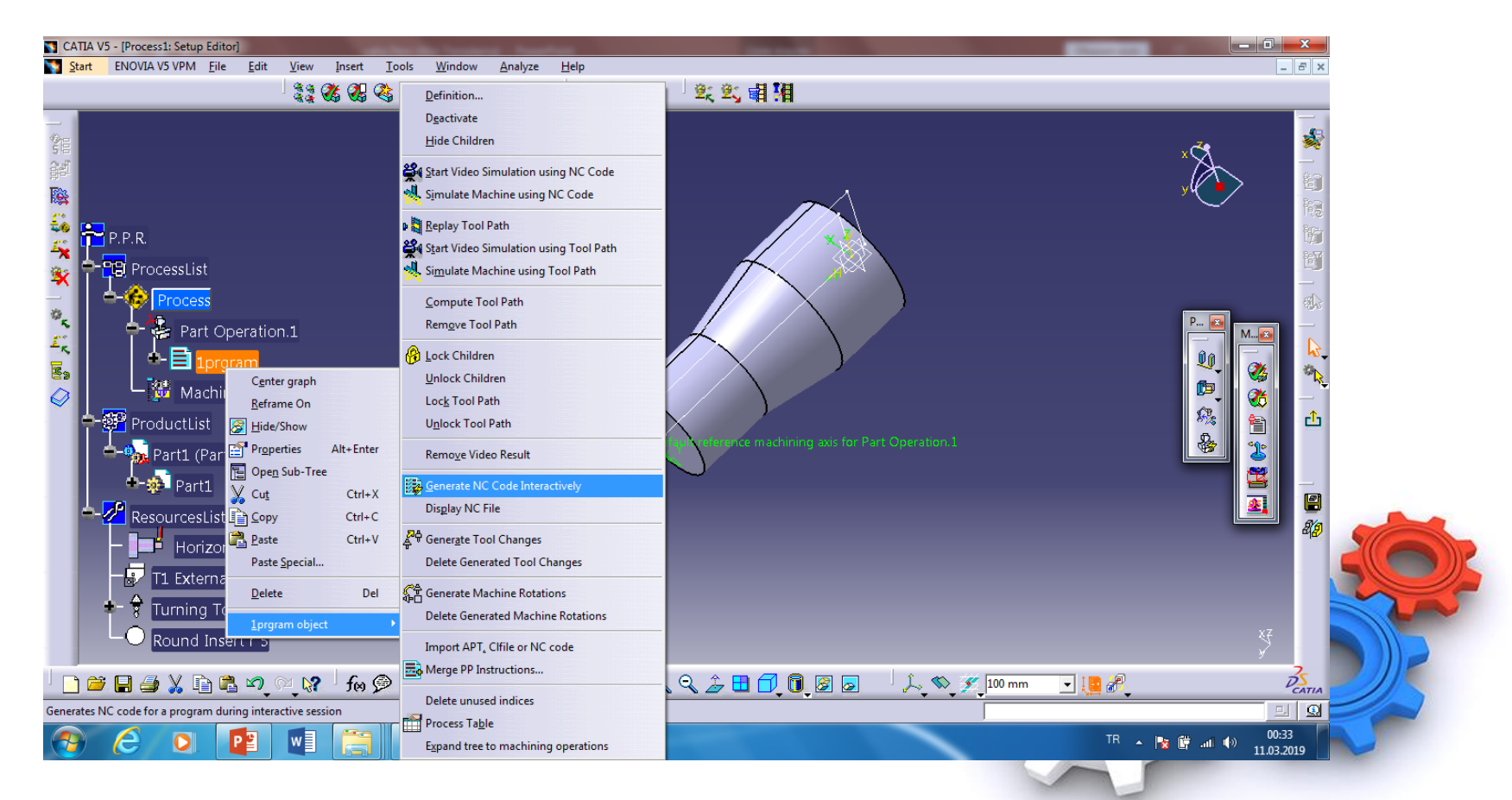

## b) Nc Code seçilir, nc kodunun kaydedileceği klasör belirlerinir execute butonuna basılır

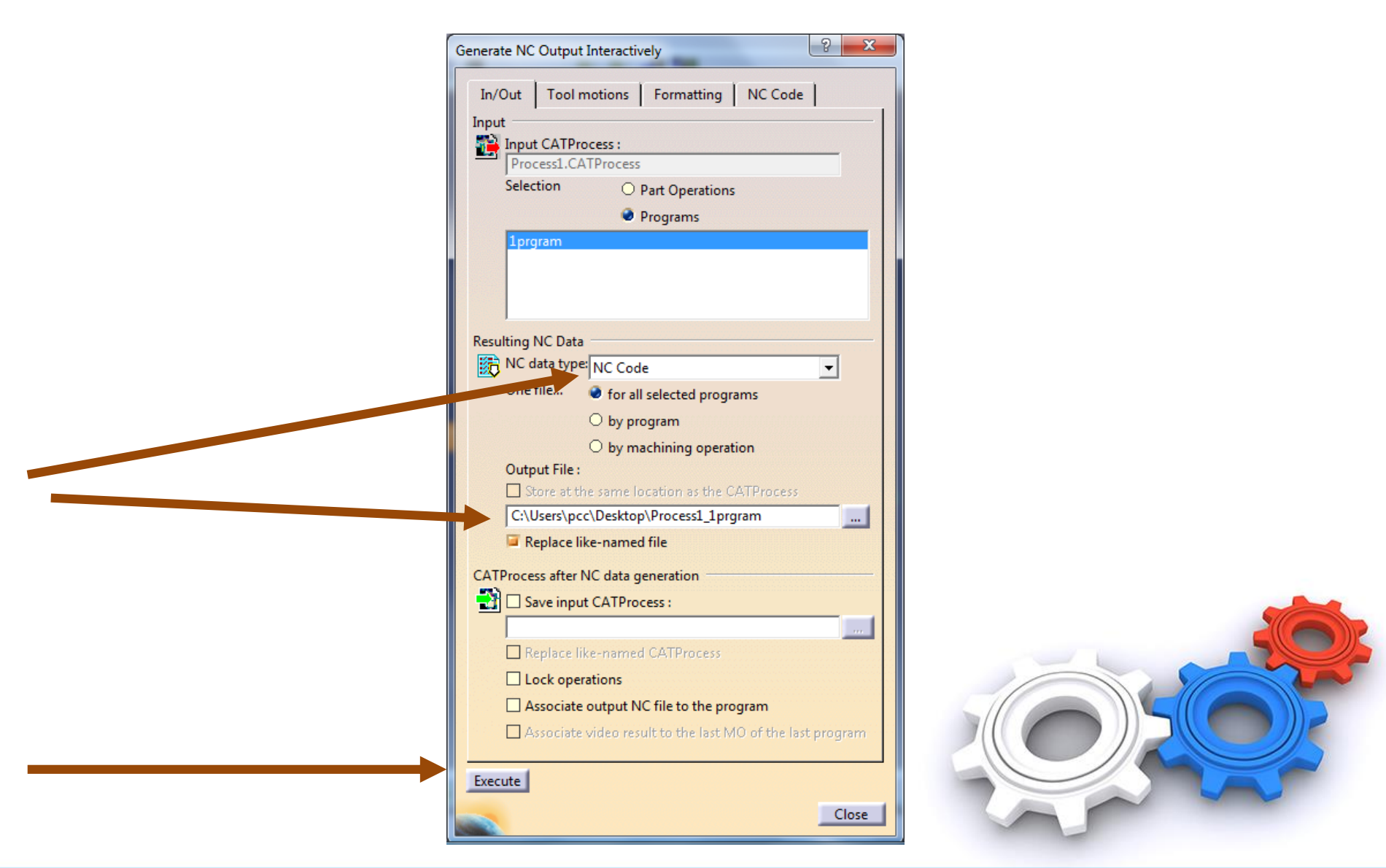

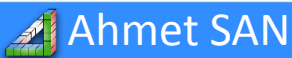

Karamürsel 2019

## d) En üstteki Process1\_1program dosyası not defteri ile açılır

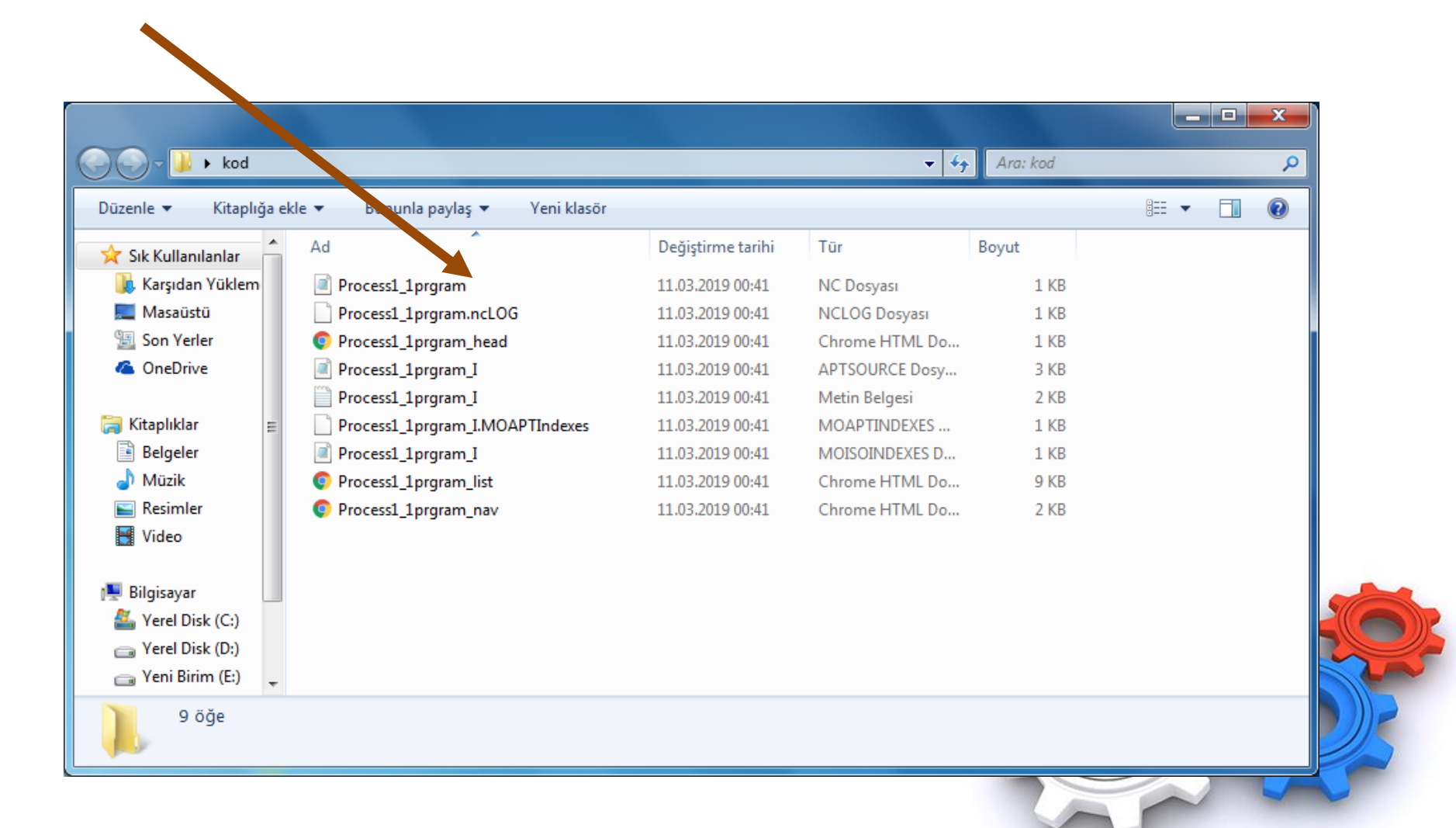

Ahmet SAN

## e) Nc Kod dosyasının içeriği (Post Dosyası)

🔏 Ahmet SAN

| Process1_Part_Operation_1 - Not Defteri                                   |                                         |
|---------------------------------------------------------------------------|-----------------------------------------|
| <u>D</u> osya Dü <u>z</u> en <u>B</u> içim <u>G</u> örünüm <u>Y</u> ardım |                                         |
|                                                                           |                                         |
| N1 G49 G64 G17 G80 G0 G90 G40 G99                                         |                                         |
| ( TOOL: T1 EXTERNAL INSERT-HOLDER )                                       |                                         |
| ( OPERATION: ROUGH TURNING.1 )                                            |                                         |
| N3 Z10.5                                                                  |                                         |
| N4 Z-149.5 F.4                                                            |                                         |
| N5 X47.712 Z-149.288 F.8                                                  |                                         |
| N7 X44.5                                                                  |                                         |
| N8 G1 Z10.5 F.3                                                           |                                         |
| N9 2-149.5 F.4<br>N10 X44 712 7-149 288 F 8                               |                                         |
| N11 GO Z12.5                                                              |                                         |
| N12 X41.5                                                                 |                                         |
| N13 GI 210.5 F.3                                                          |                                         |
| N15 X41.712 Z-149.288 F.8                                                 |                                         |
| N16 G0 Z12.5                                                              |                                         |
| N17 X38.3<br>N18 G1 Z10.5 F.3                                             | E                                       |
| N19 Z-94.904 F.4                                                          |                                         |
| N20 X38.712 Z-94.692 F.8                                                  |                                         |
| N22 X35.5                                                                 |                                         |
| N23 G1 Z10.5 F.3                                                          |                                         |
| N24 Z-87.404 F.4                                                          |                                         |
| N26 G0 Z12.5                                                              |                                         |
| N27 X32.5                                                                 |                                         |
| N28 GI Z10.5 F.3                                                          |                                         |
| N30 X32.712 Z-79.692 F.8                                                  |                                         |
| N31 G0 Z12.5                                                              |                                         |
| N32 X29.5<br>N33 G1 Z10.5 F.3                                             |                                         |
| N34 Z-72.404 F.4                                                          |                                         |
| N35 X29.712 Z-72.192 F.8                                                  |                                         |
| N37 X26.5                                                                 |                                         |
| N38 G1 Z10.5 F.3                                                          |                                         |
| N39 Z-64.904 F.4                                                          |                                         |
| N40 X20.712 2-04.092 F.8                                                  |                                         |
| N42 X23.5                                                                 |                                         |
| N43 G1 Z10.5 F.3<br>N44 Z-57 404 F 4                                      |                                         |
| N45 X23.712 Z-57.192 F.8                                                  |                                         |
| 4                                                                         | T A A A A A A A A A A A A A A A A A A A |
|                                                                           |                                         |
|                                                                           |                                         |